53862-001 Rev 01 **WEISER** 

English

# HALO SELECT.

#### WI-FI AND MATTER ENABLED SMART LOCK SERRURE INTELLIGENTE COMPATIBLE AVEC WI-FI ET MATTER

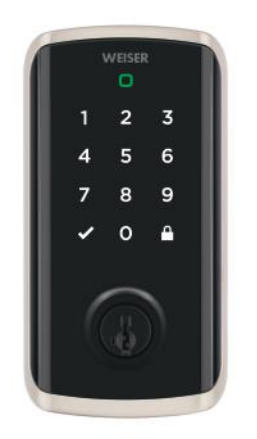

Installation and Reference Guide

#### Welcome to the Weiser family!

This guide will get you up and running with your new Halo Select.

If you have any issues, please visit our support center: weiserlock.com/support or call us at 1-800-501-9471.

## Getting started

For an interactive version of this installation guide, please download the Weiser app:

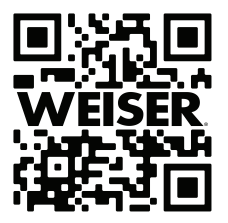

### weiserlock.com/app

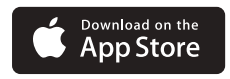

1

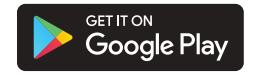

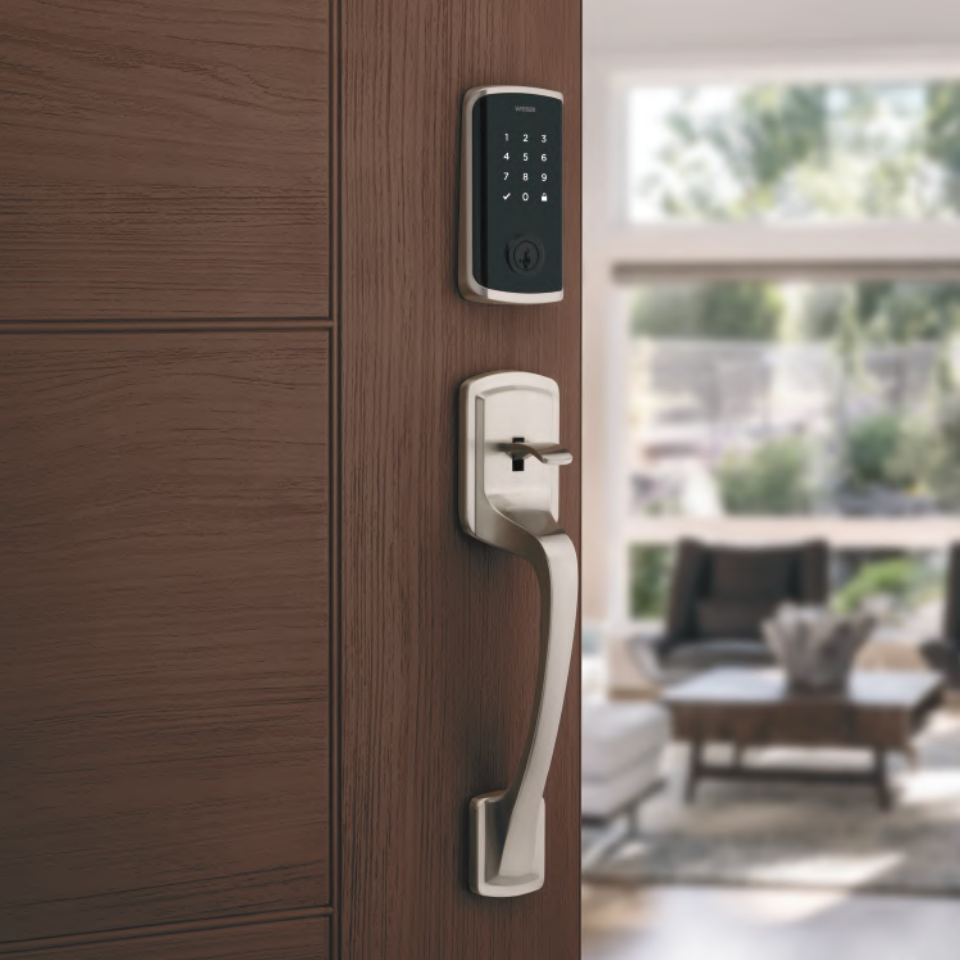

# Table of contents

| Parts in the box4  | ļ |
|--------------------|---|
| Required tools5    | 5 |
| Installation       | 7 |
| Download the app17 | 7 |
| Reference guide19  | 9 |

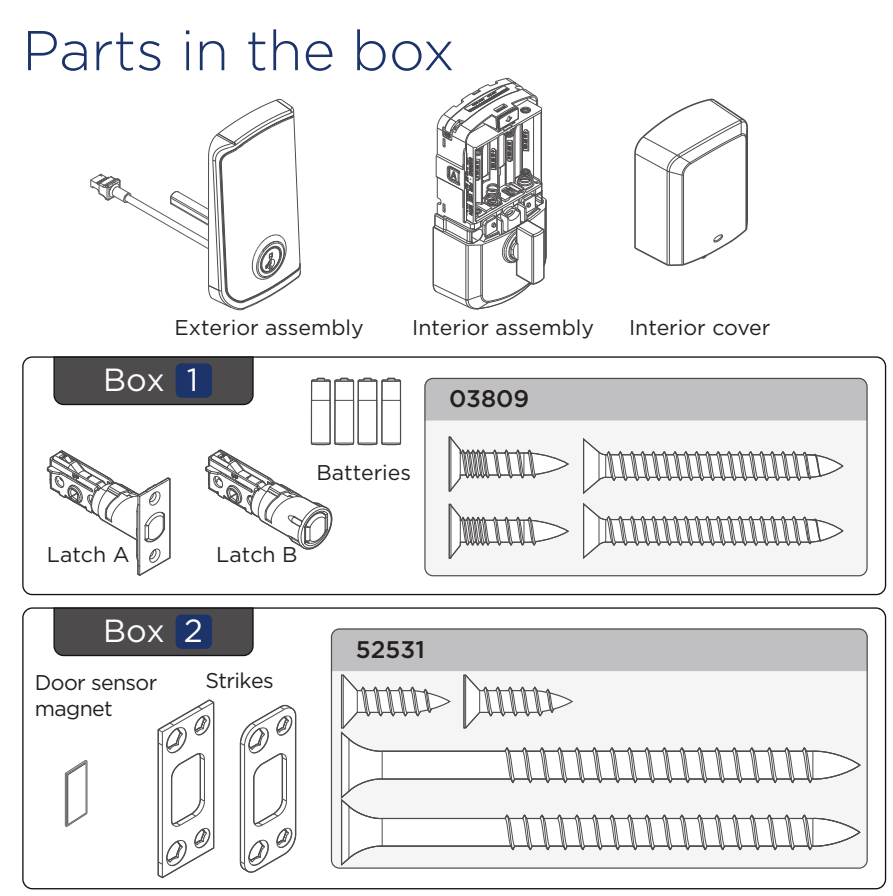

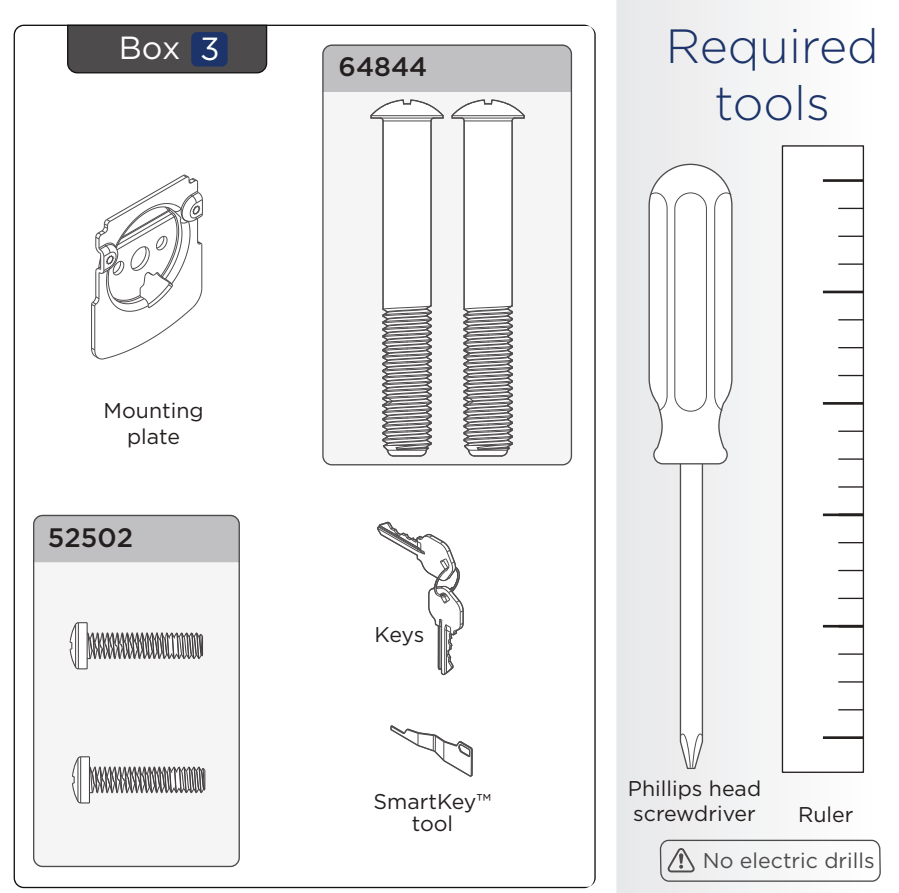

# Installation

#### ! Measure door thickness

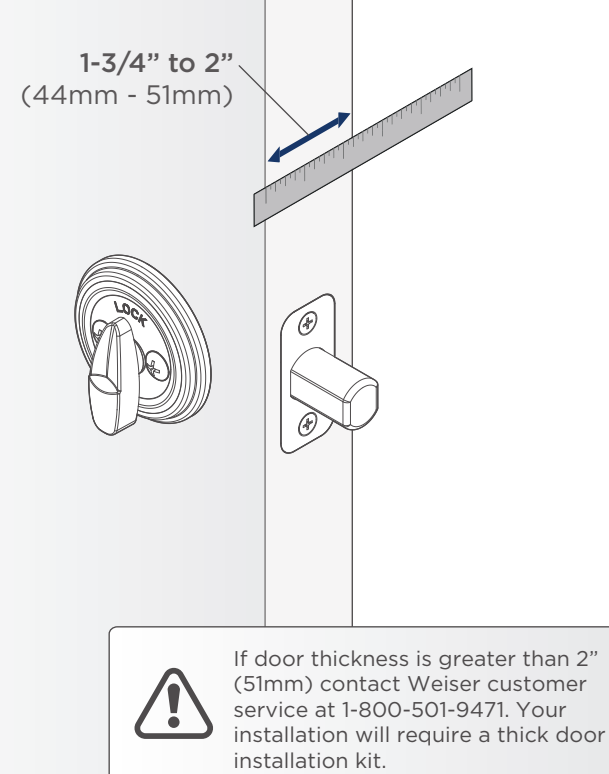

#### ! Remove your existing deadbolt

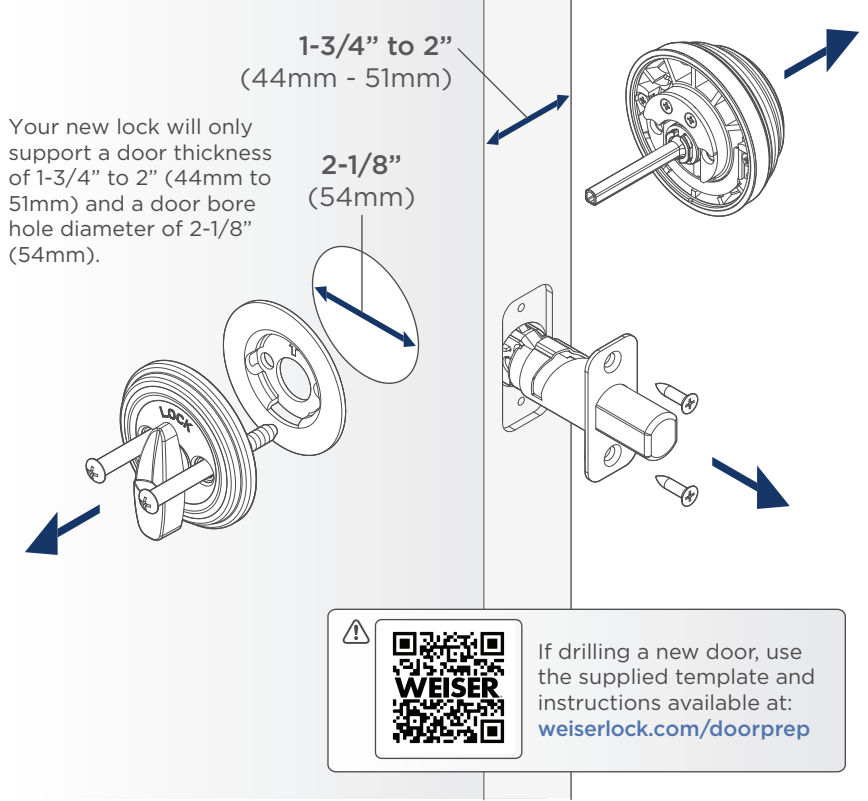

#### Install the latch

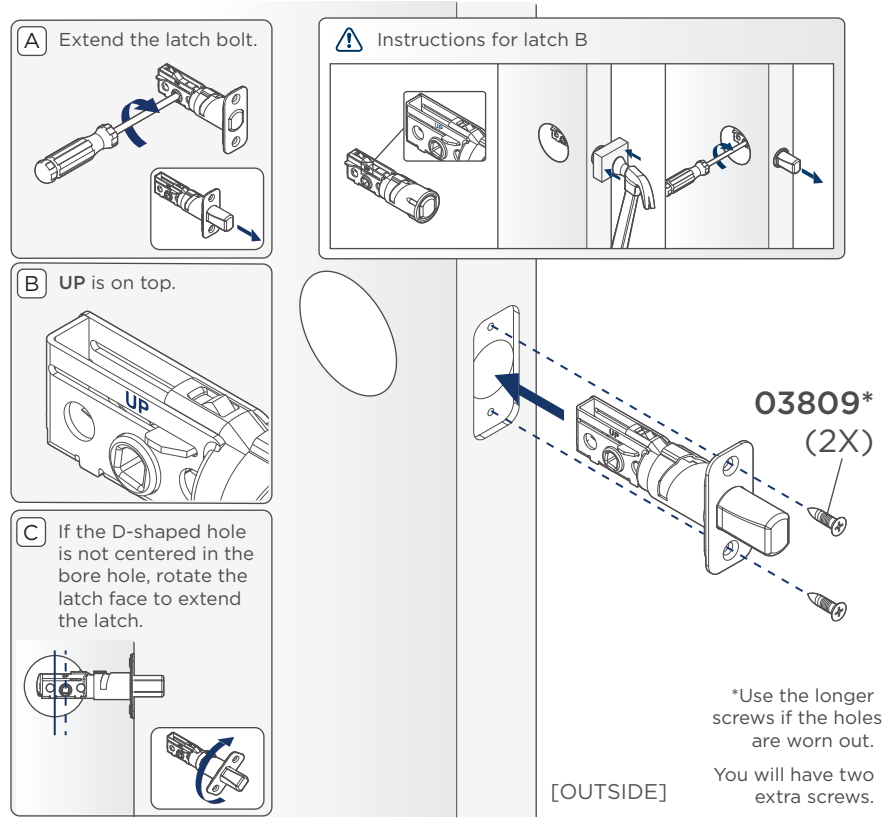

#### 2 Install the strike and sensor magnet

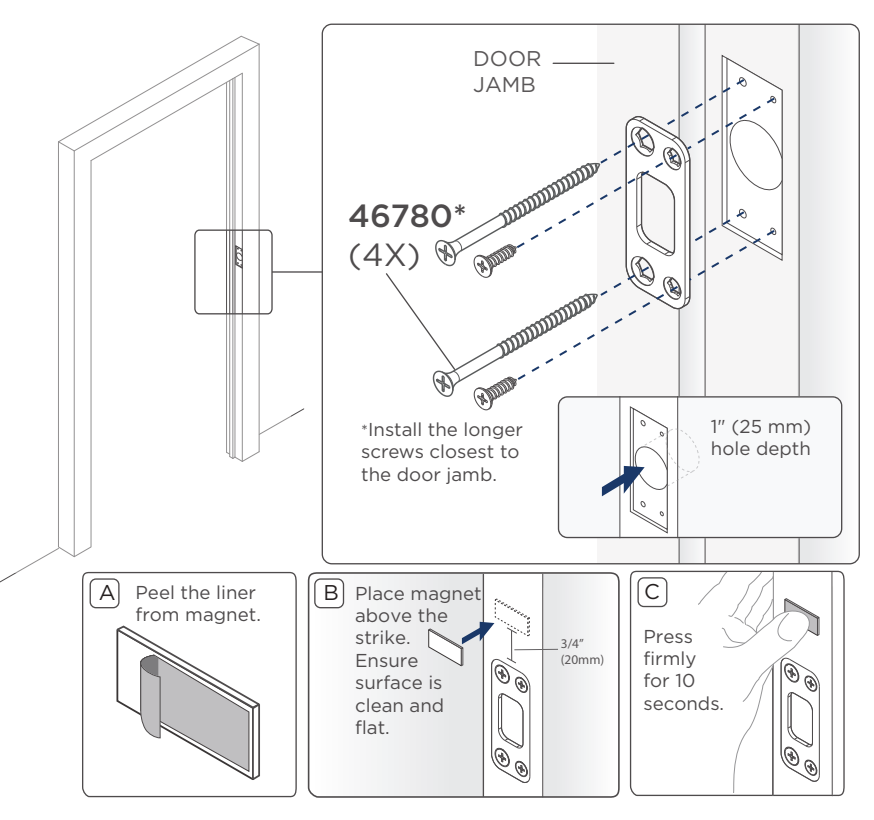

### 3 Install the exterior assembly

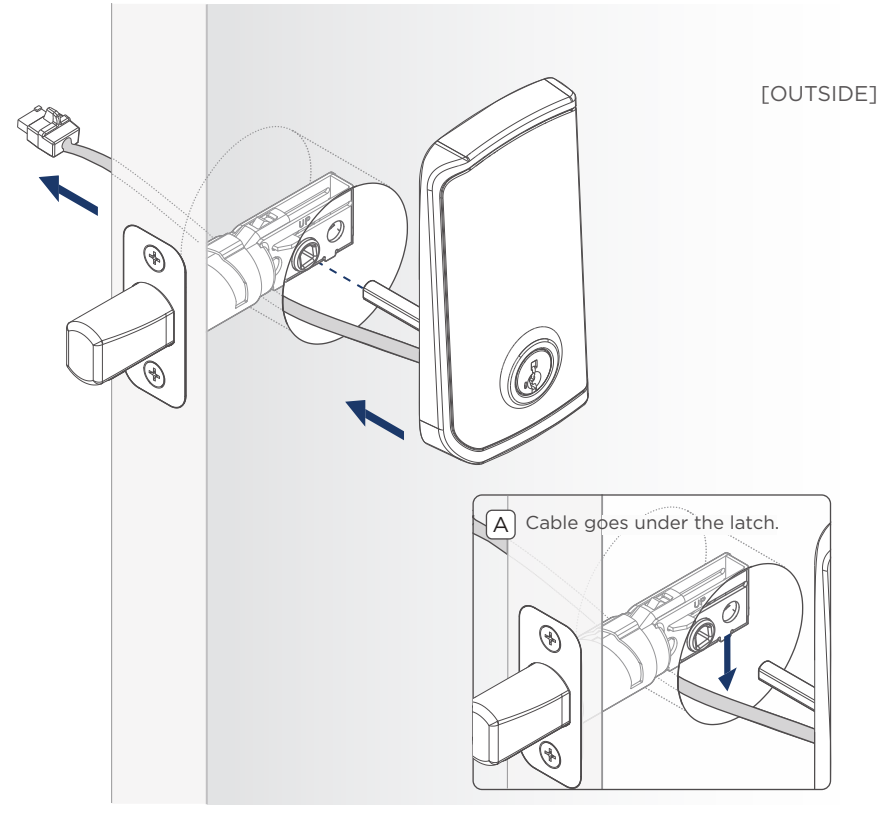

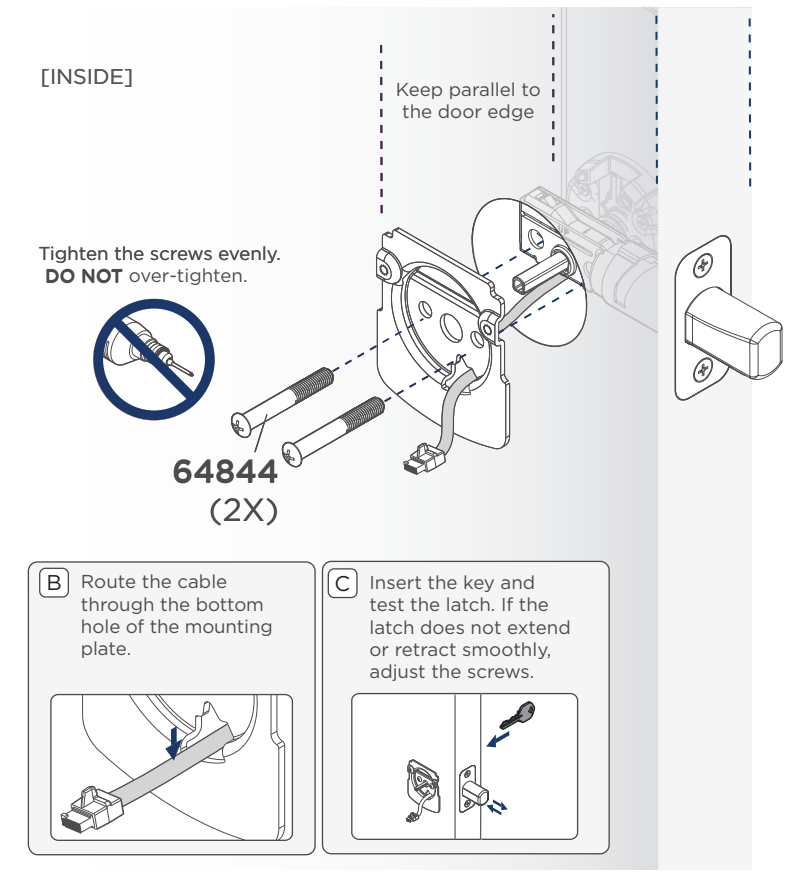

# Make sure to remove the battery pack before installing interior assembly. Press down on tab to release the battery pack, and pull out. A If the turnpiece is not pointing up, rotate the turnpiece until it's in a vertical position.

#### Remove the interior cover from the interior assembly.

#### Install the interior assembly

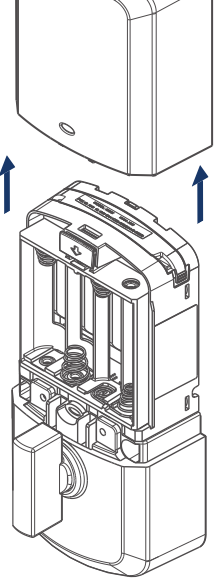

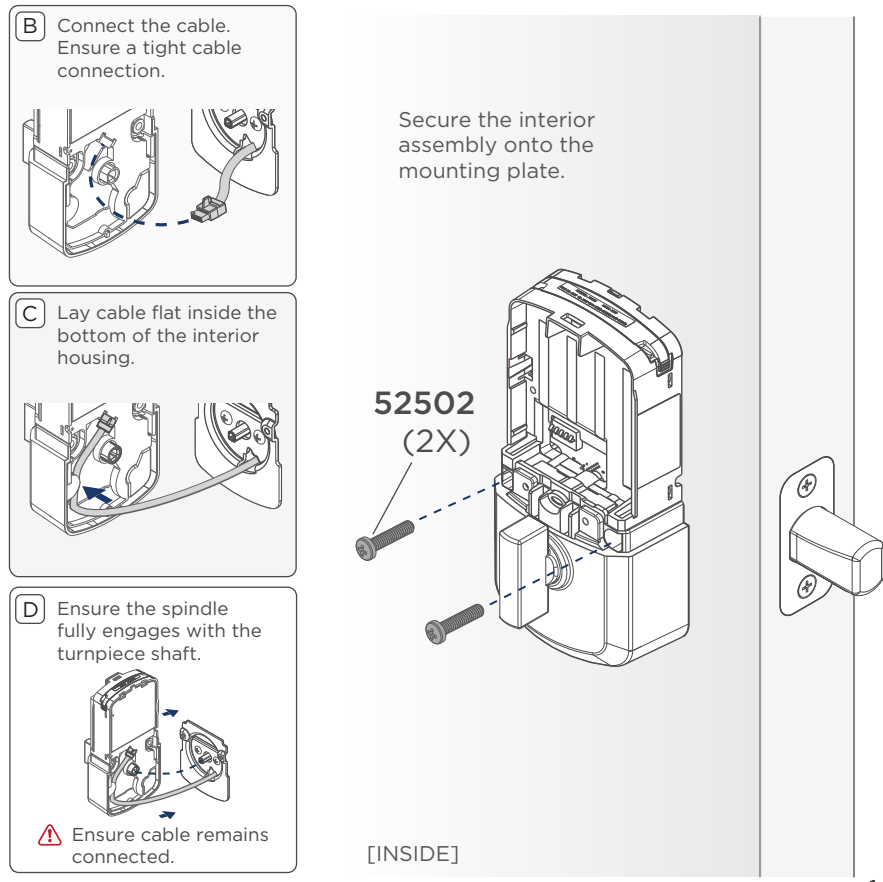

#### 5 Install batteries and battery pack

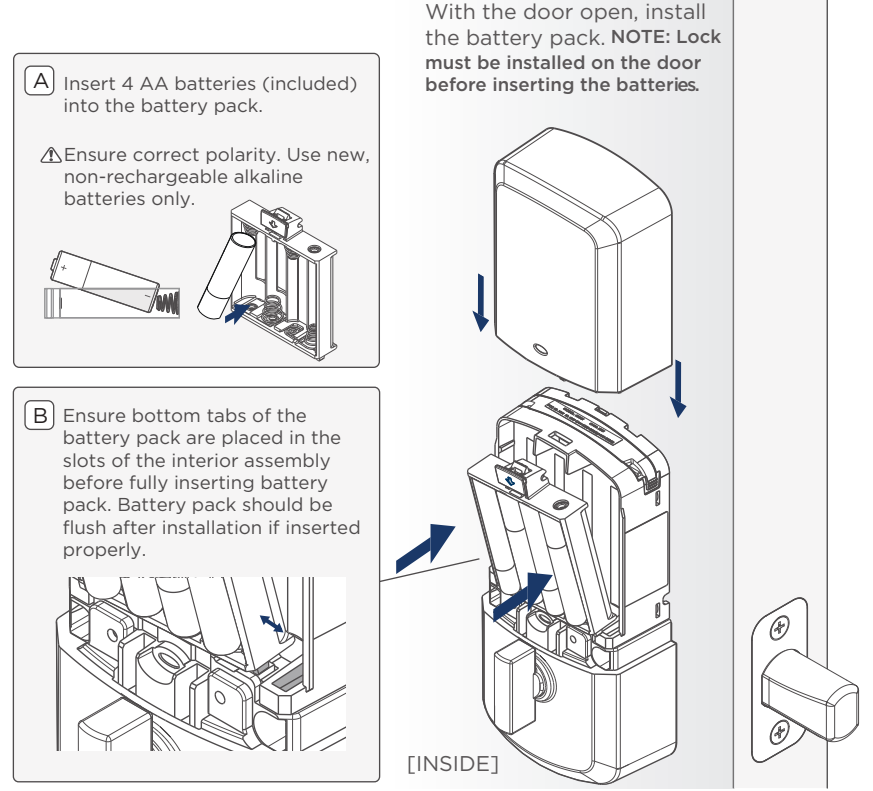

Download the Weiser app & create an account to complete set up

### Complete your lock set up

Follow the set up instructions in the Weiser app to complete your lock set up.

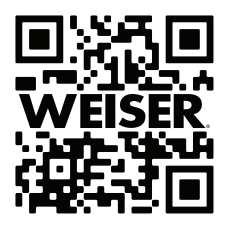

### weiserlock.com/app

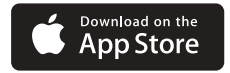

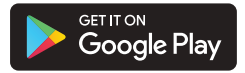

The Weiser app is needed to use this lock. If this lock was professionally installed (or installed by someone other than the homeowner), make sure this step is performed by the homeowner.

# **Reference** Guide

#### Locked

To lock your door, press the lock icon. The bolt will extend, then the screen will display the Locked LED Indicator and play the locked tone.

#### Unlocked

To unlock your door, enter your access code. The bolt will retract, then the screen will display the Unlocked LED Indicator and play the unlocked tone.

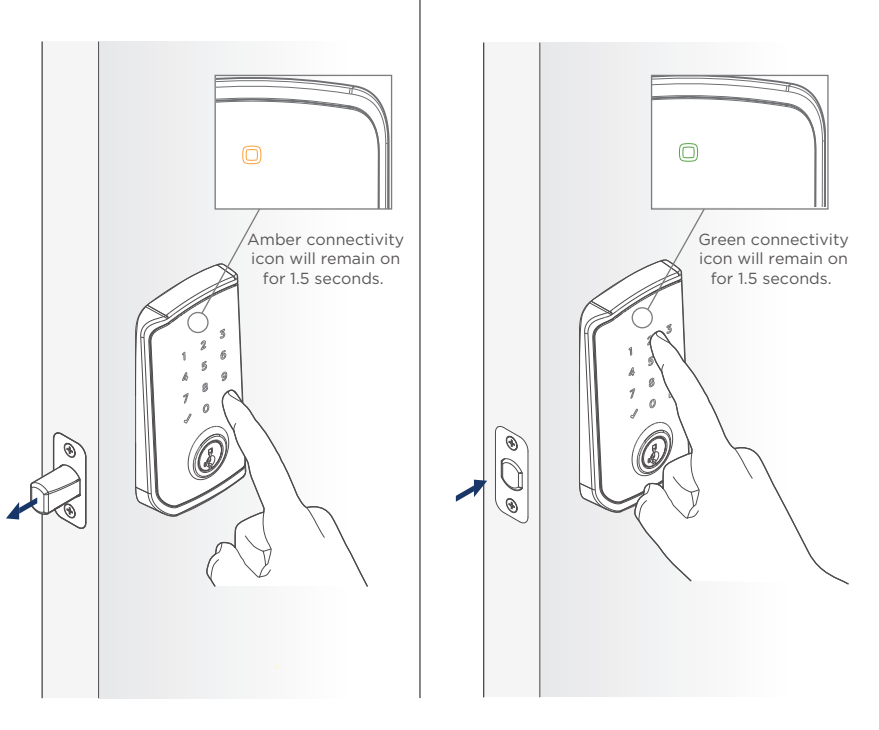

#### SmartKey® Re-key

Re-key the lock to work with your existing key by following the SmartKey<sup>®</sup> Re-key instructions.

**NOTE:** If Auto-Lock is enabled, remove the battery pack before re-keying your lock.

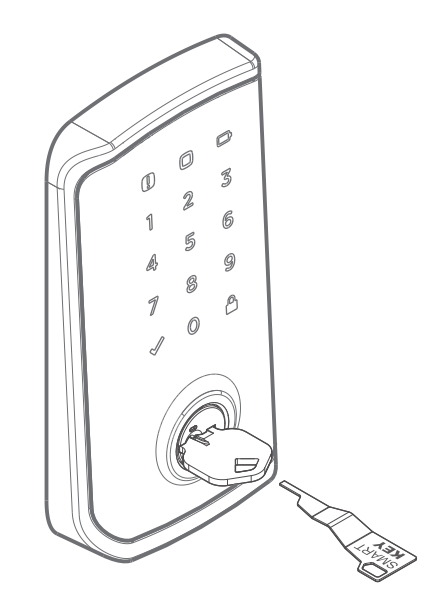

#### Exterior LED Indicators

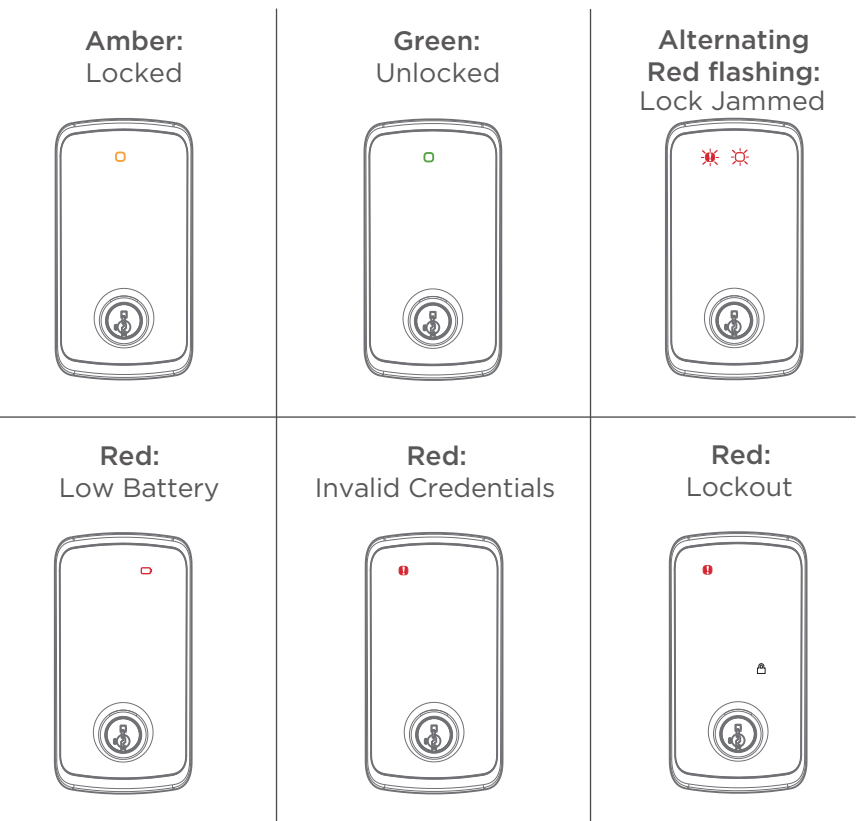

#### Interior Status LED Indicators

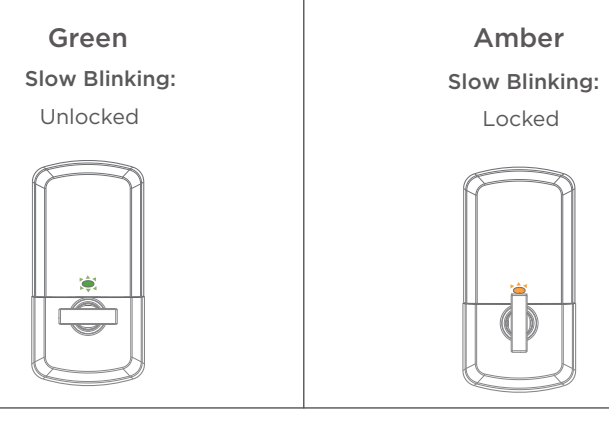

Red

Blinking:

Low Battery

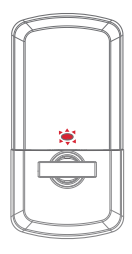

#### Factory Reset

Factory Reset will:

- delete all access codes and associated schedule
- reset lock settings to default
- lock will show as offline in the Weiser App
- lock will be deactivated and will need to be set up as new

Factory Reset should be used when:

- you want to change the lock owner
- you have lost your phone
- you are troubleshooting the lock

- 1. Remove the battery pack, then press and hold the Programming Button.
- 2. While still holding the Programming Button, insert the battery pack. Continue holding the Programming Button for 30 seconds.

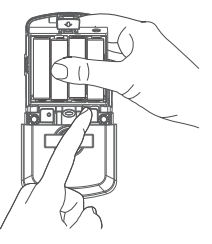

Continue to the next page for additional steps.

| 3. After 30 seconds, the Status LED                                                                                                    | 4. Press the Programming Button    |
|----------------------------------------------------------------------------------------------------|------------------------------------|
| light will flash RED and lock will                                                                                                    | once within 5 seconds of the       |
| beep. Release the Programming                                                                                                    | Status LED light displaying RED to |
| Button.                                                                                                    | confirm factory reset.             |
| <ol> <li>SUCCESS: Lock will play a series of<br/>beeps, Status LED will flash GREEN,<br/>then pulsing BLUE.</li> <li>UNSUCCESSFUL: Lock will play a<br/>single-tone sound, Status LED light<br/>will flash RED.</li> </ol> |                                    |

### Halo Select at a Glance

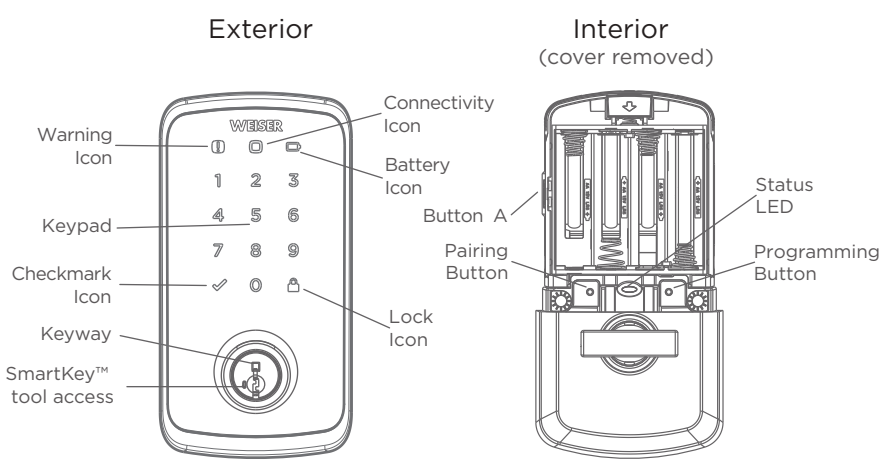

#### Troubleshooting

If you have any issues, please visit our support center: weiserlock.com/support or call us at 1-800-501-9471.

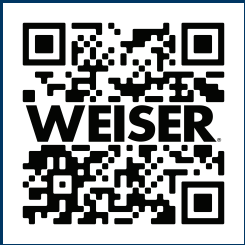

#### Important Safeguards

- 1.. Read all instructions in their entirety.
- 2. Familiarize yourself with all warning and caution statements.
- Remind all family members of safety precautions.
- Always have access to your lock's standard key.

- If using the Auto-Lock features, make sure you have your smartphone or standard key with you to prevent locking yourself out.
- 6. Familiarize yourself with all light bar error notifications.
- 7. Replace low batteries immediately.
- 8. Dispose of used batteries according to local laws and regulations.

WARNING: This Manufacturer advises that no lock can provide complete security by itself. This lock may be defeated by forcible or technical means, or evaded by entry elsewhere on the property. No lock can substitute for caution, awareness of your environment, and common sense. Builder's hardware is available in multiple performance grades to suit the application. In order to enhance security and reduce risk, you should consult a qualified locksmith or other security professional.

#### Regulatory Compliance

This product complies with standards established by the following regulatory bodies:

- Federal Communications Commission (FCC)
- Industry Canada

#### FCC

This device complies with Part 15 of the FCC Rules. Operation is subject to the following two conditions: (1) this device may not cause harmful interference. and (2) this device must accept any interference received, including interference that may cause undesired operation. This equipment has been tested and found to comply with the limits for a Class B digital device. pursuant to Part 15 of the FCC Rules. These limits are designed to provide reasonable protection against harmful interference in a

residential installation. This equipment generates, uses, and can radiate radio frequency energy and, if not installed and used in accordance with the instructions. may cause harmful interference to radio communications. However, t here is no guarantee that interference will not occur in a particular installation. If this equipment does cause harmful interference to radio or television reception, which can be determined by turning the equipment off and on, the user is encouraged to try to correct the interference by one or more of the following measures:

- Reorient or relocate the receiving antenna.
- Increase the separation between the equipment and receiver.

#### FCC ID: NUL-HAL3S IC: 3022A-HAL3S

- Connect the equipment into an outlet on a circuit different from that to which the receiver is connected.
- Consult the dealer or an experienced radio/TV technician for help.

IMPORTANT! Changes or modifications not expressly approved by the manufacturer could void the user's authority to operate the equipment.

Industry Canada

This devices contains licenceexempt transmitter(s)/receiver(s) that comply with Innovation, Science and Economic Development Canada's licence-exempt RSS(s). Operation is subject to the following two conditions: (1) This device may not cause interference. (2) This device must accept any interference, including interference that may cause undesired operation of the device.